福特钥匙匹配使用手册

连接主机和 OBD 适配器。

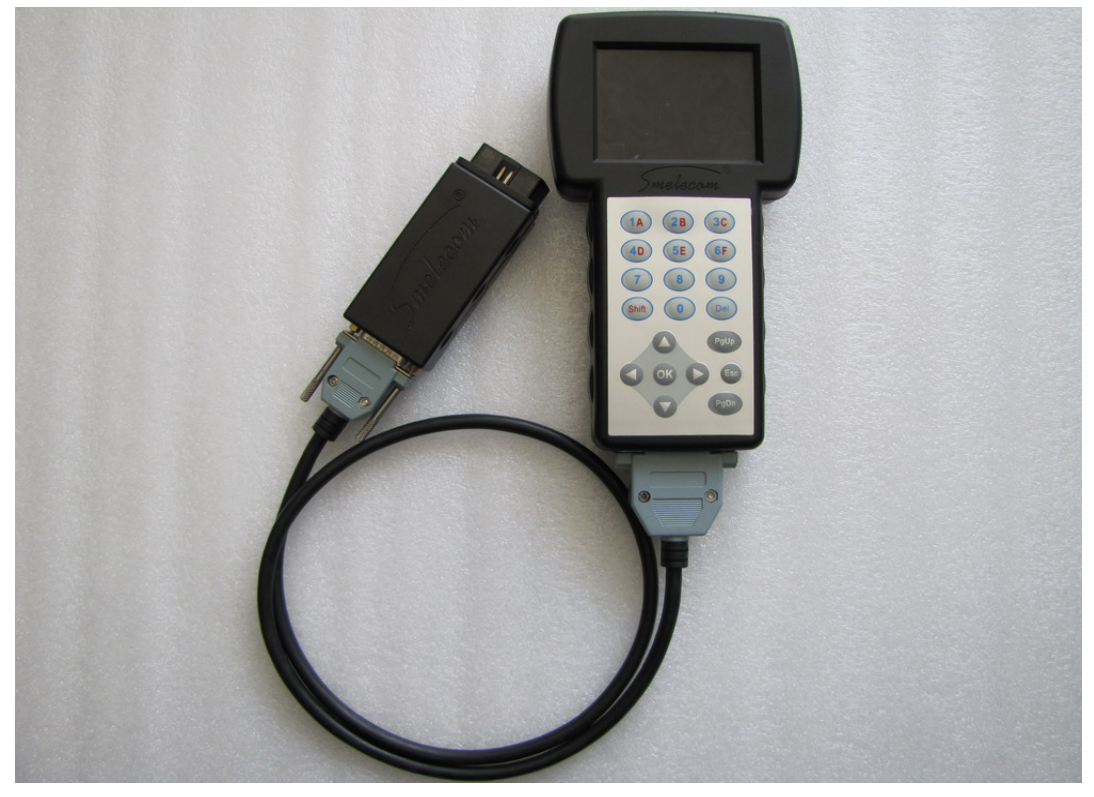

图 1 OBD 适配器连接到车的诊断口上,从主菜单中选择"防盗"。

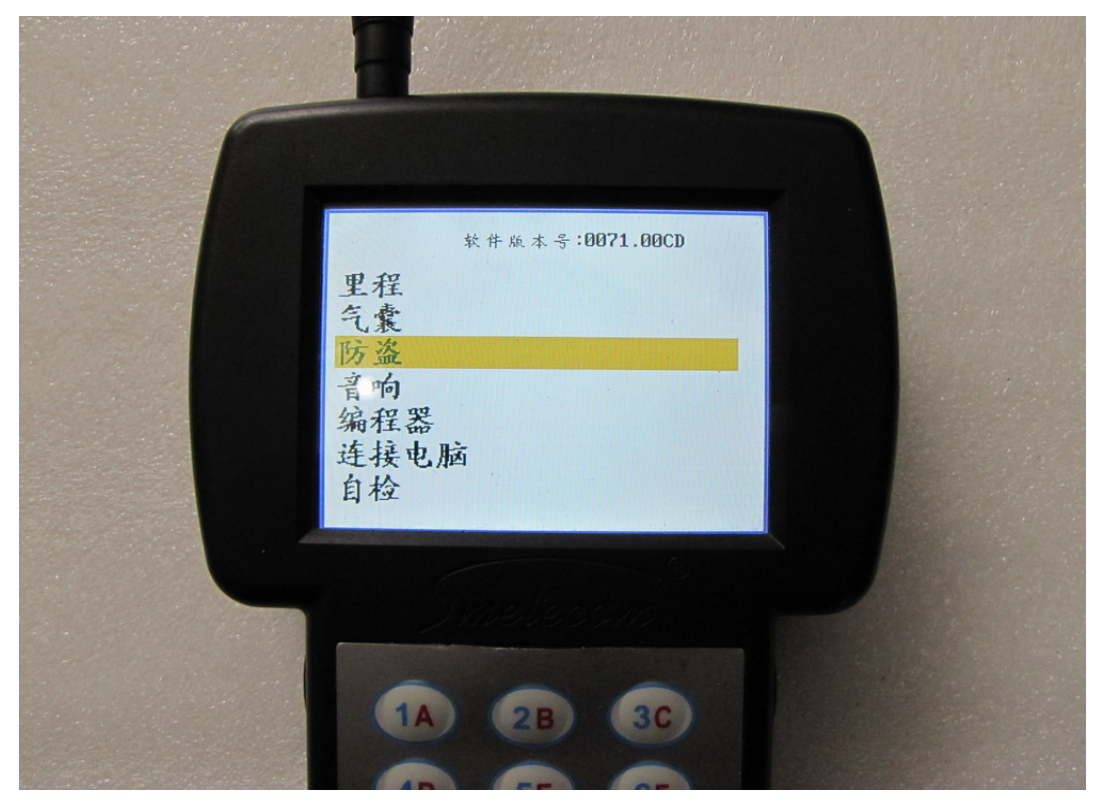

图 2

1

图 4

2

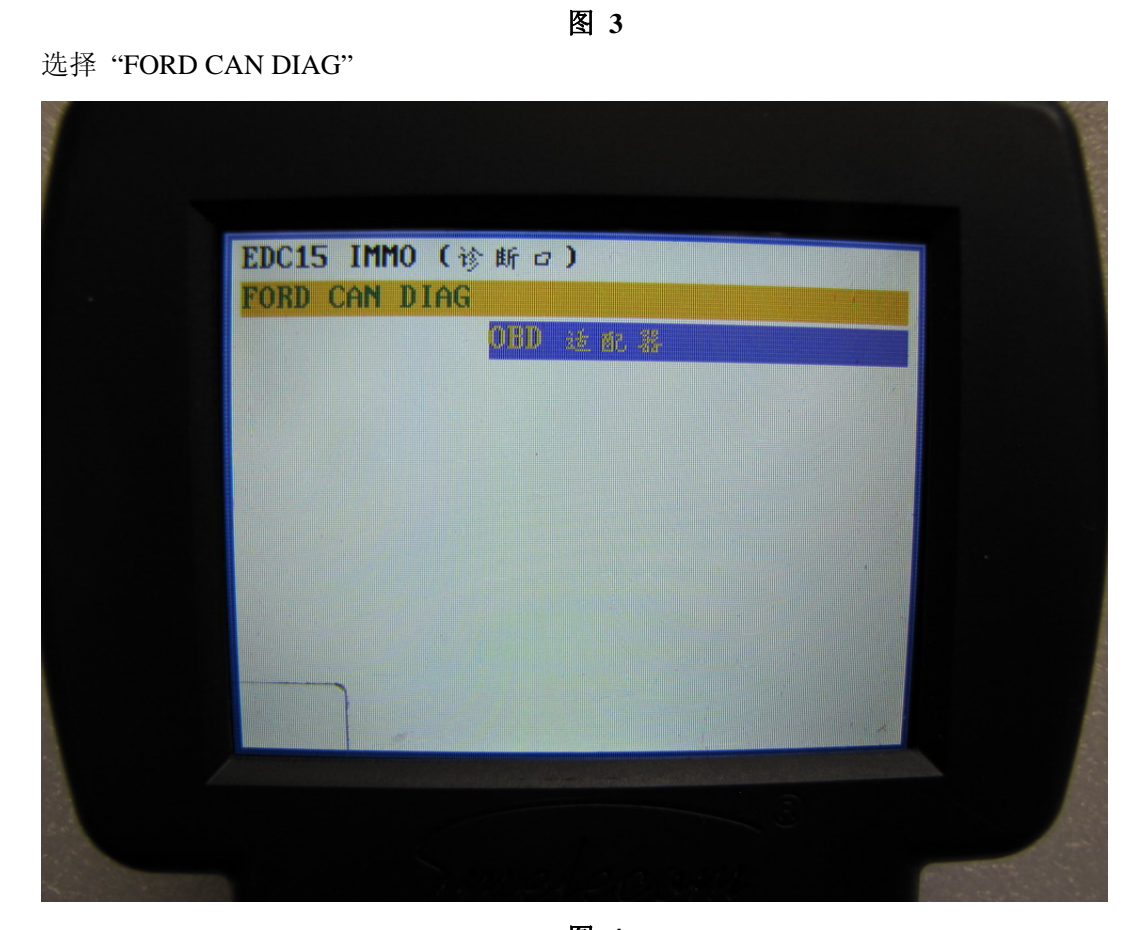

| Bar for the |
|-------------|
| 前油          |
| **<br>* L   |
| 保时接         |
| 多勝          |
| 本田          |
| 标致          |
| 别克          |
| 大众          |
| 菲亚特         |
| 福特          |
| 克莱斯勒        |
| 兰西亚         |

选择"福特"

在 "FORD CAN DIAG"下, 有 "钥匙匹配"和 "智能钥匙匹配"两个选项。

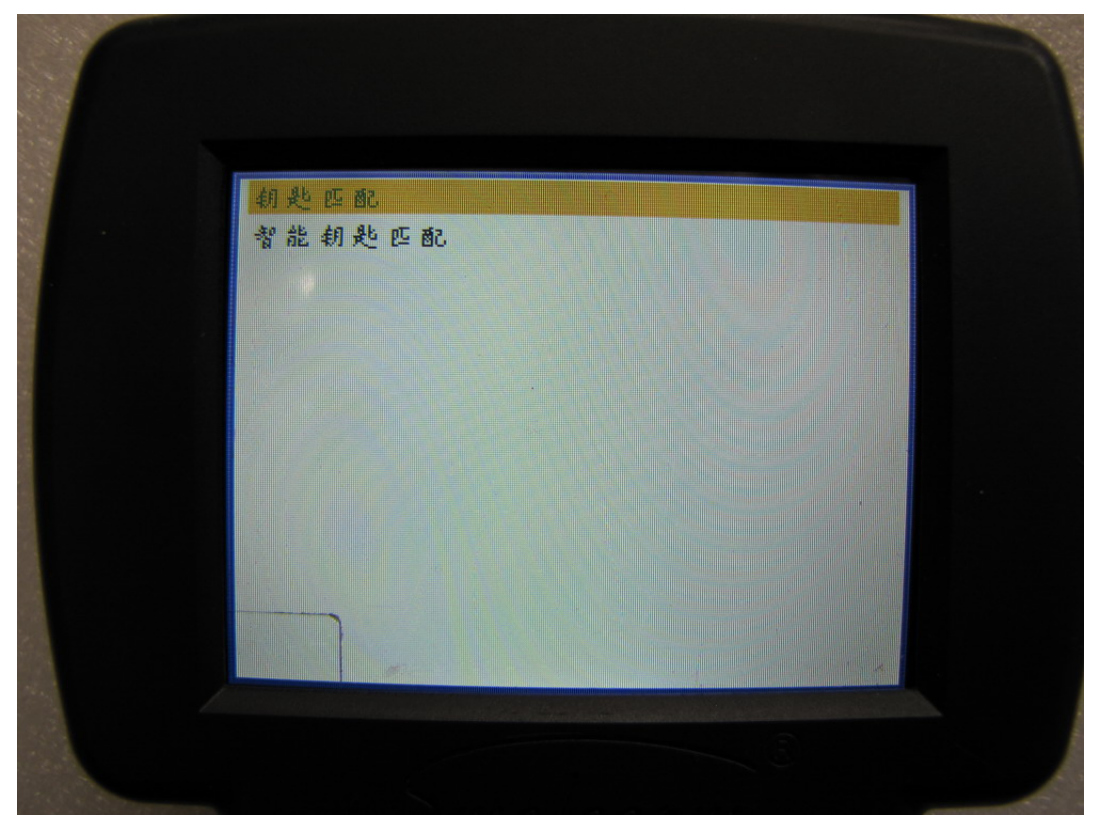

图 5

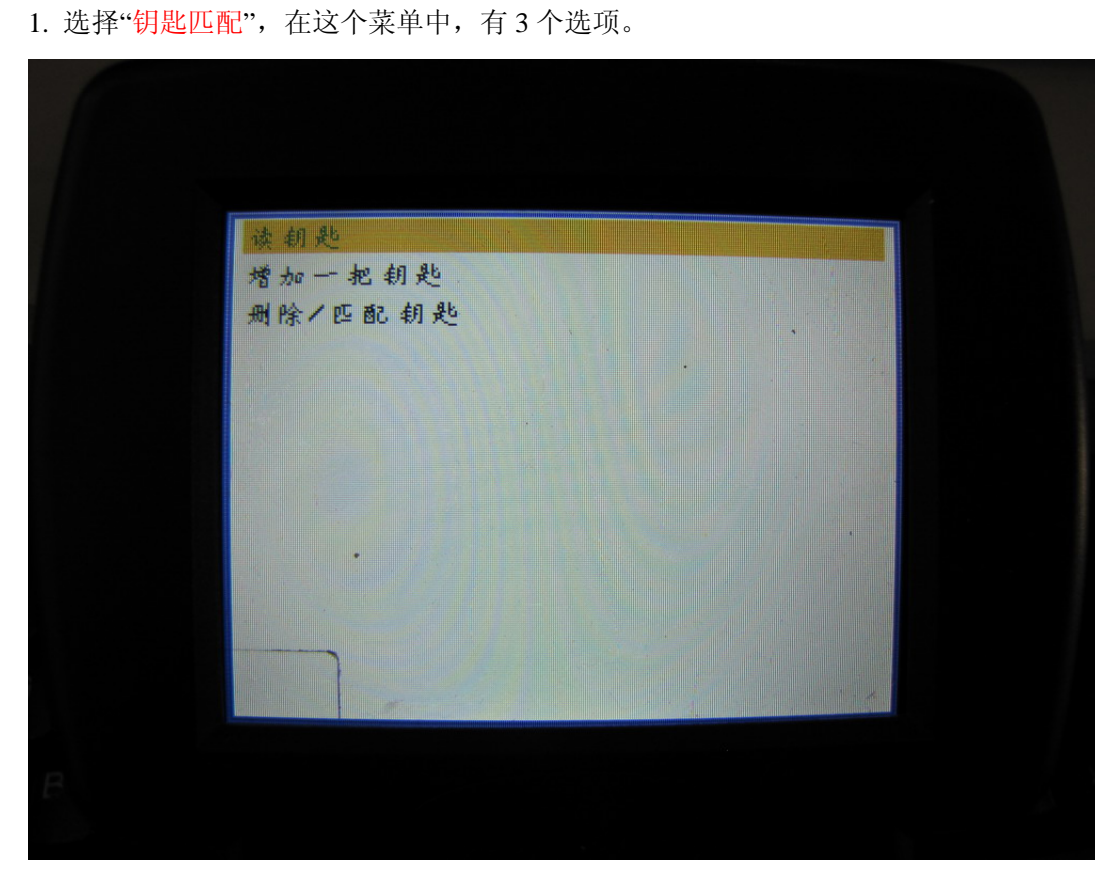

如果选择"读钥匙", 会读出车当前的钥匙个数。

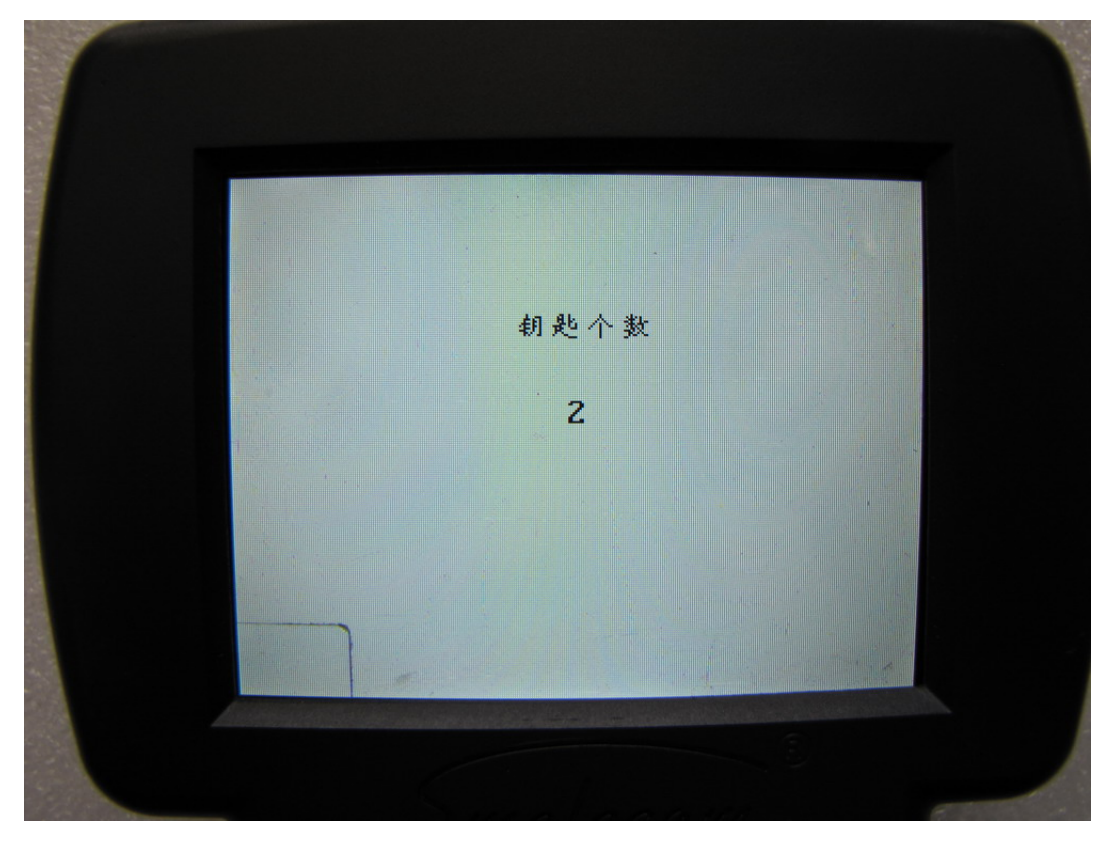

图 7 如果选择"添加一把钥匙",设备会添加一把钥匙到车上。

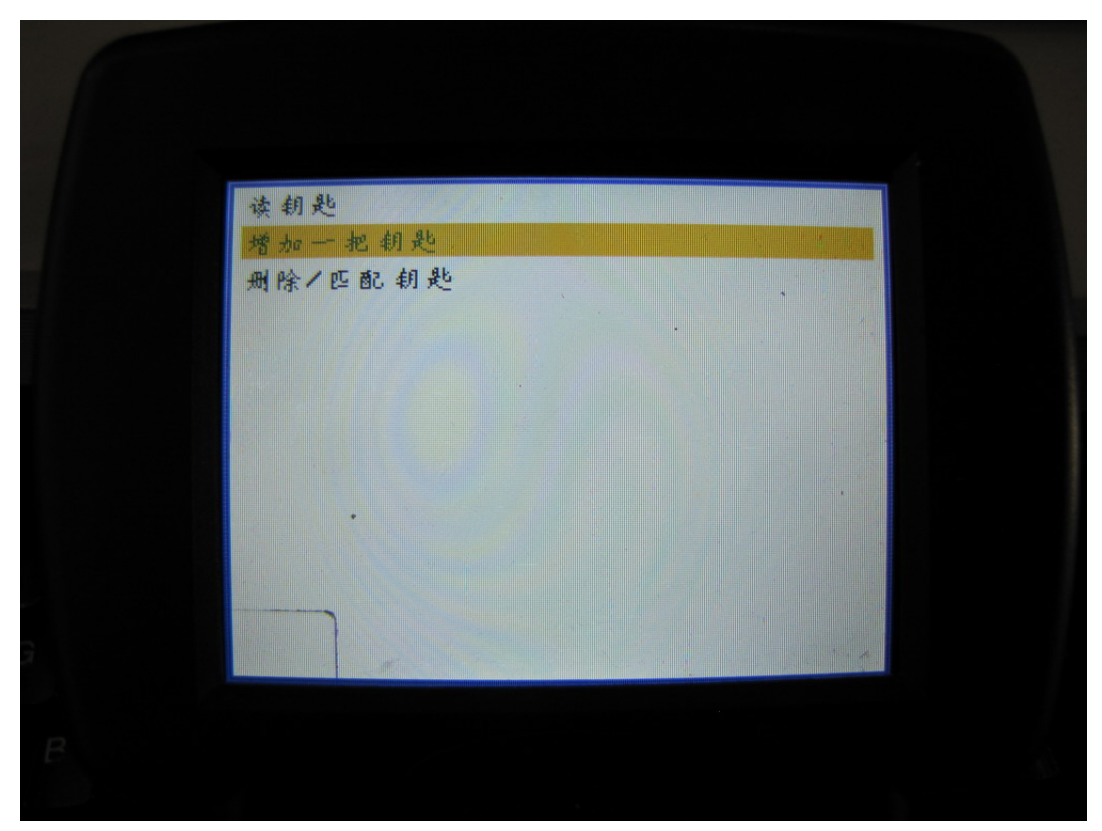

把 OBD 适配器连接到车上,用未匹配的钥匙打开点火开关。

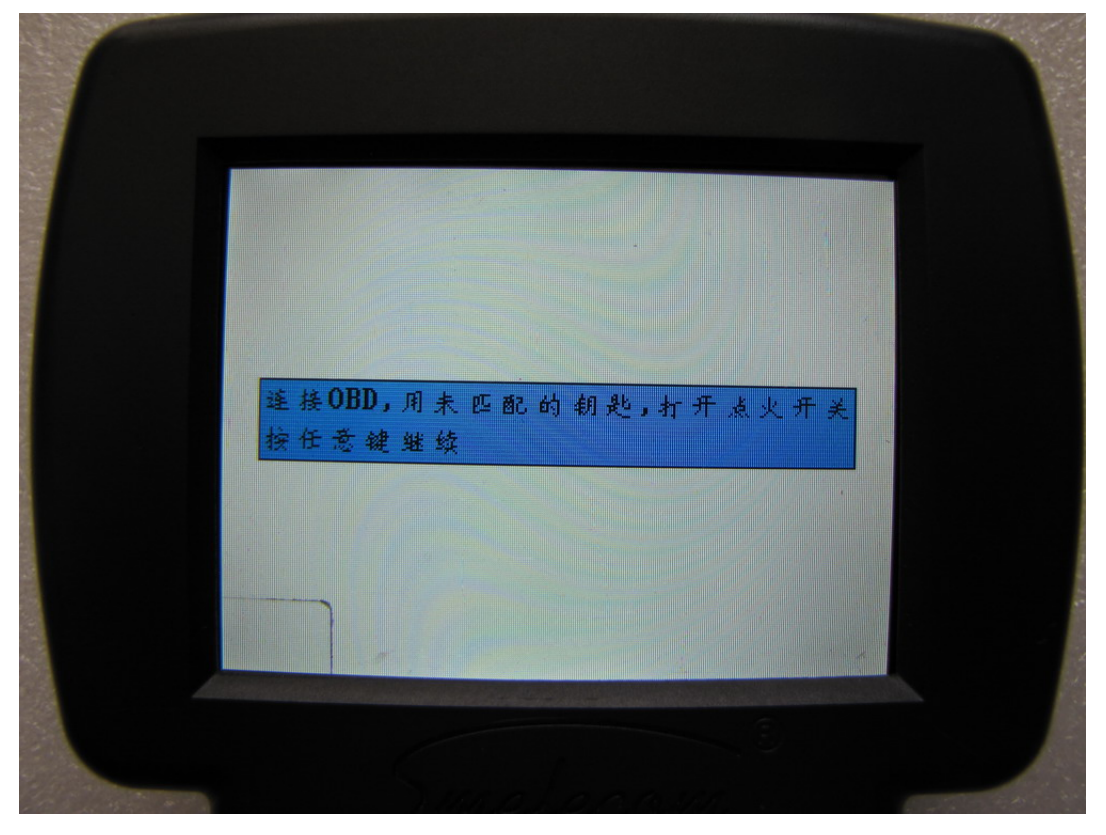

图 9

如果用户有途径获得密码,输入按"OK"继续,如果没有按 ESC 以无密码方式进入。等待一会儿,设备将会显示"操作完成"。

| 请输入 INCODE                                          |
|-----------------------------------------------------|
| OUTCODE 010101                                      |
| INCODE                                              |
| 用户有途径获得密码,请输入密码,按OK<br>继续,否则按ESC无密码方式进入,需要安<br>全计时. |
|                                                     |
|                                                     |

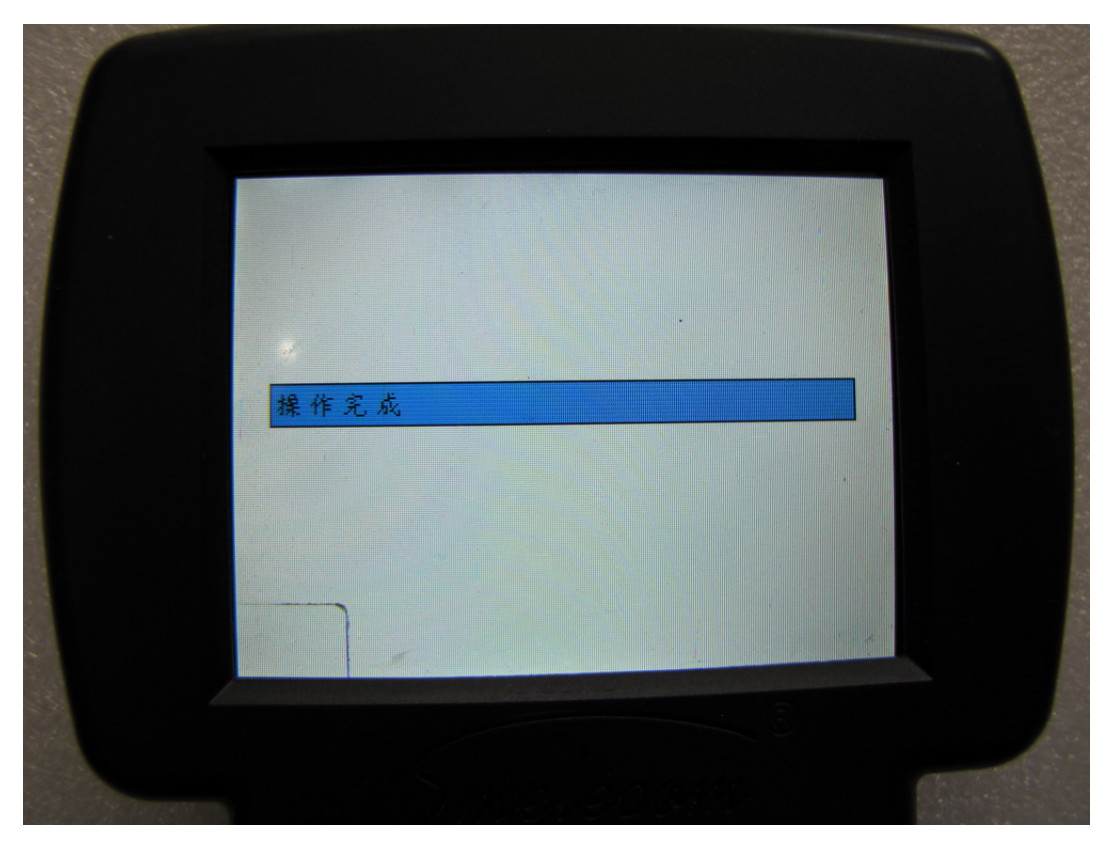

图 11

到此已经成功地添加一把钥匙到车上。

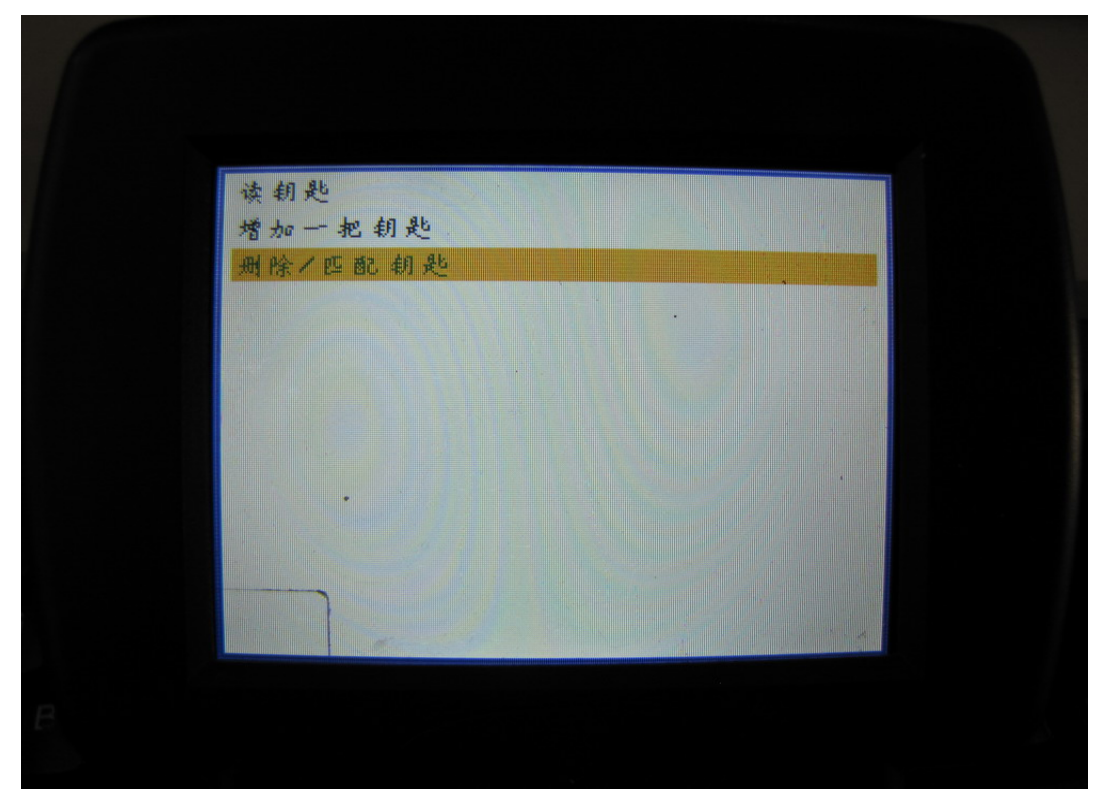

如果选择"删除/匹配钥匙",设备将会删除所有原车钥匙并匹配新钥匙到车上。

连接 OBD 适配器到车的诊断口上, 打开点火开关,至少要有两把钥匙在手上。按任意键继续。

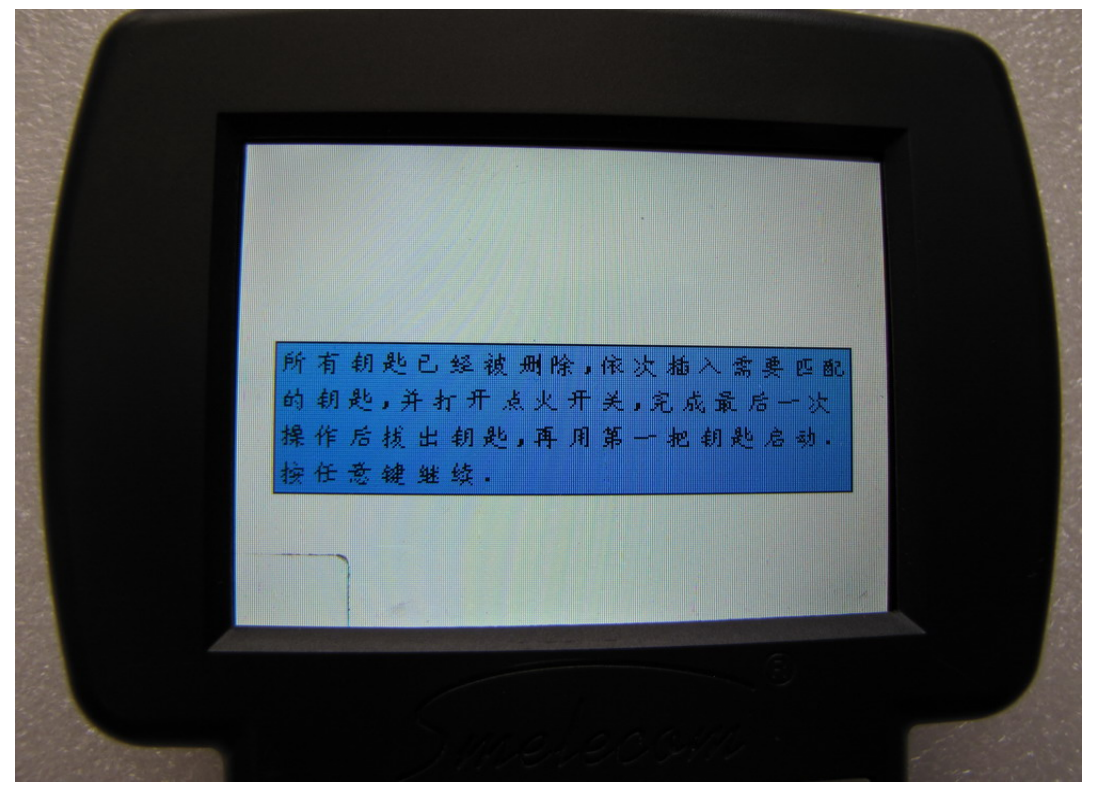

图 13

如果用户有途径获得密码,输入按"OK"继续,如果没有按 ESC 以无密码方式进入。等待一会儿,设备将会显示"操作完成"。

| 请输入 INCODE                                          |  |
|-----------------------------------------------------|--|
| OUTCODE 010101                                      |  |
| INCODE                                              |  |
| 用户有途径获得密码,请输入密码,按OK<br>继续,否则按ESC无密码方式进入,需要安<br>全计时, |  |
|                                                     |  |
|                                                     |  |

这步中,所有的原车钥匙已经被删除。

按"OK",把第一把需要匹配的钥匙插入到点火开关,打到 ON"位置 并保持1 秒钟以上。关闭点火开关并取出钥匙。重复同样的步骤,直到最后一把匹配完成,设备将显示"操作完成"。并用第一把钥匙启动车。

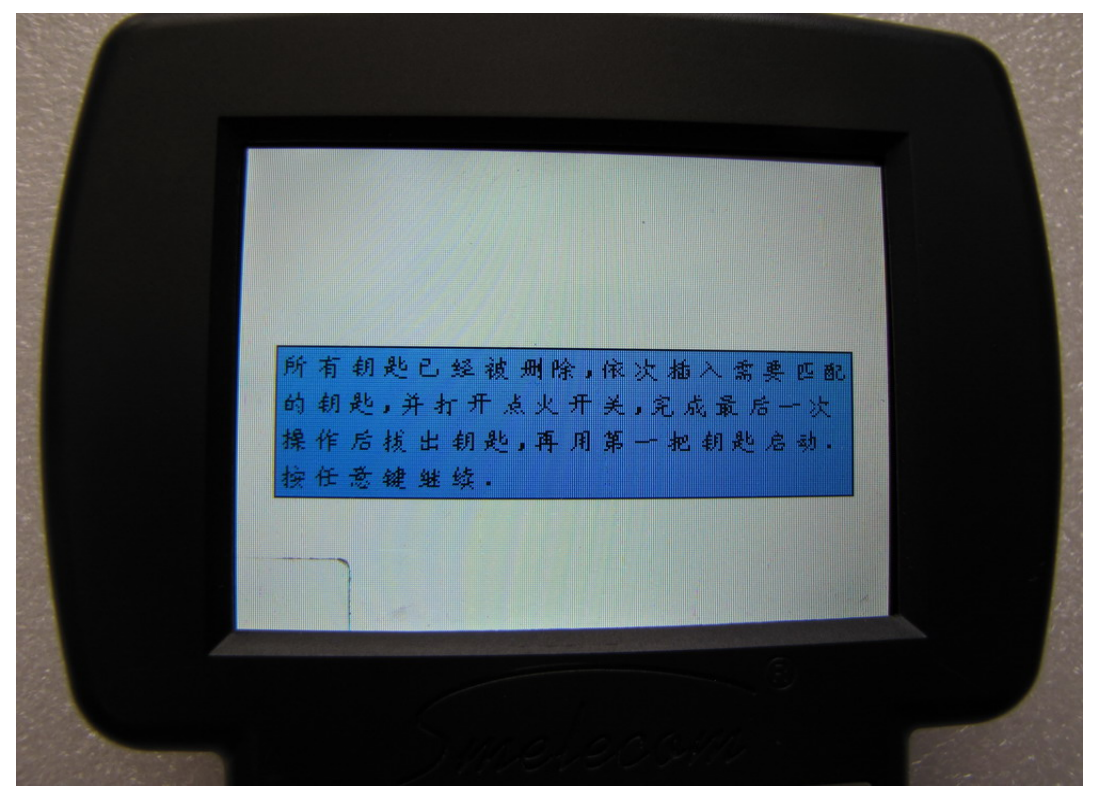

## 图 15

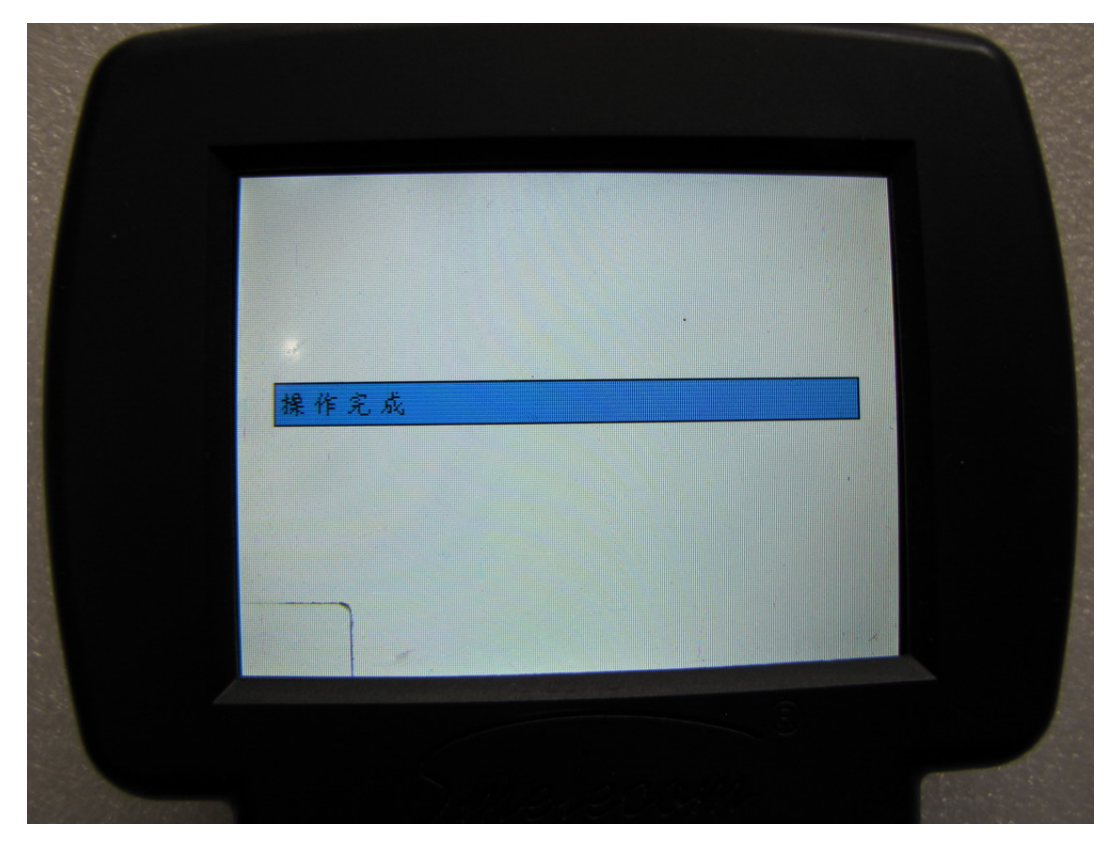

2. 选择"智能钥匙匹配",在这个菜单中有两个选项。

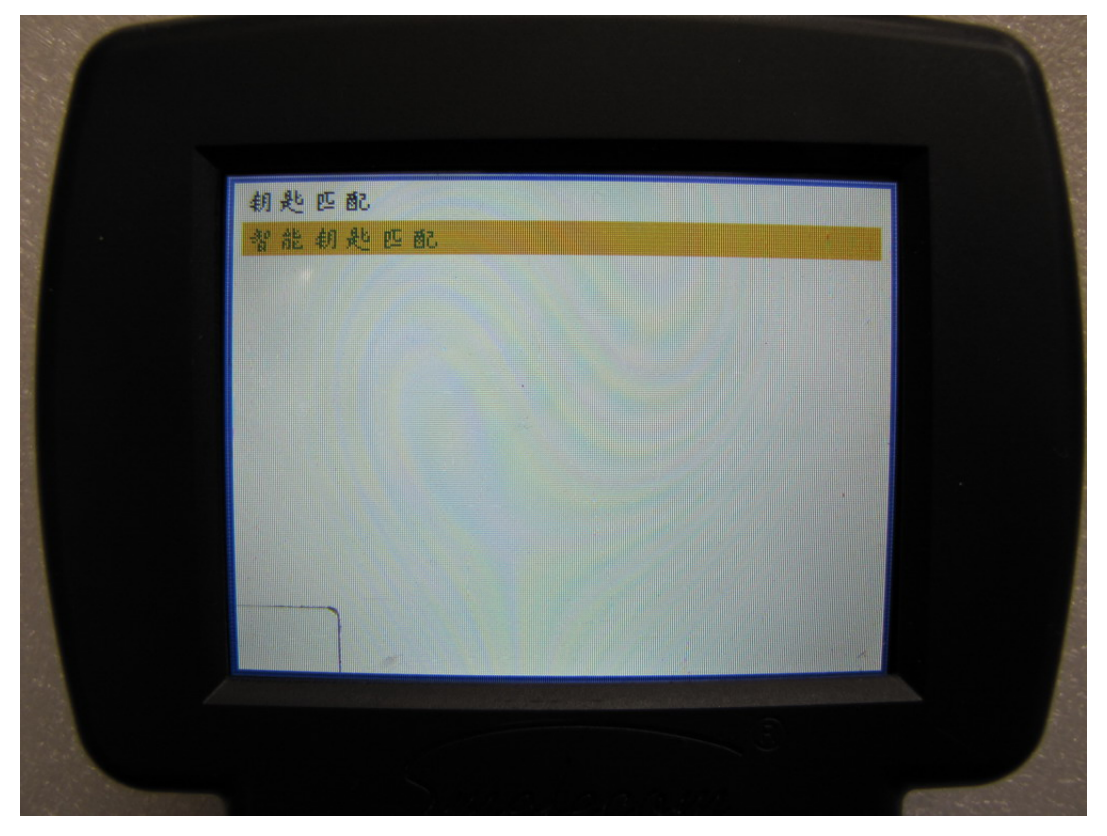

图 17

选择"添加智能钥匙"。

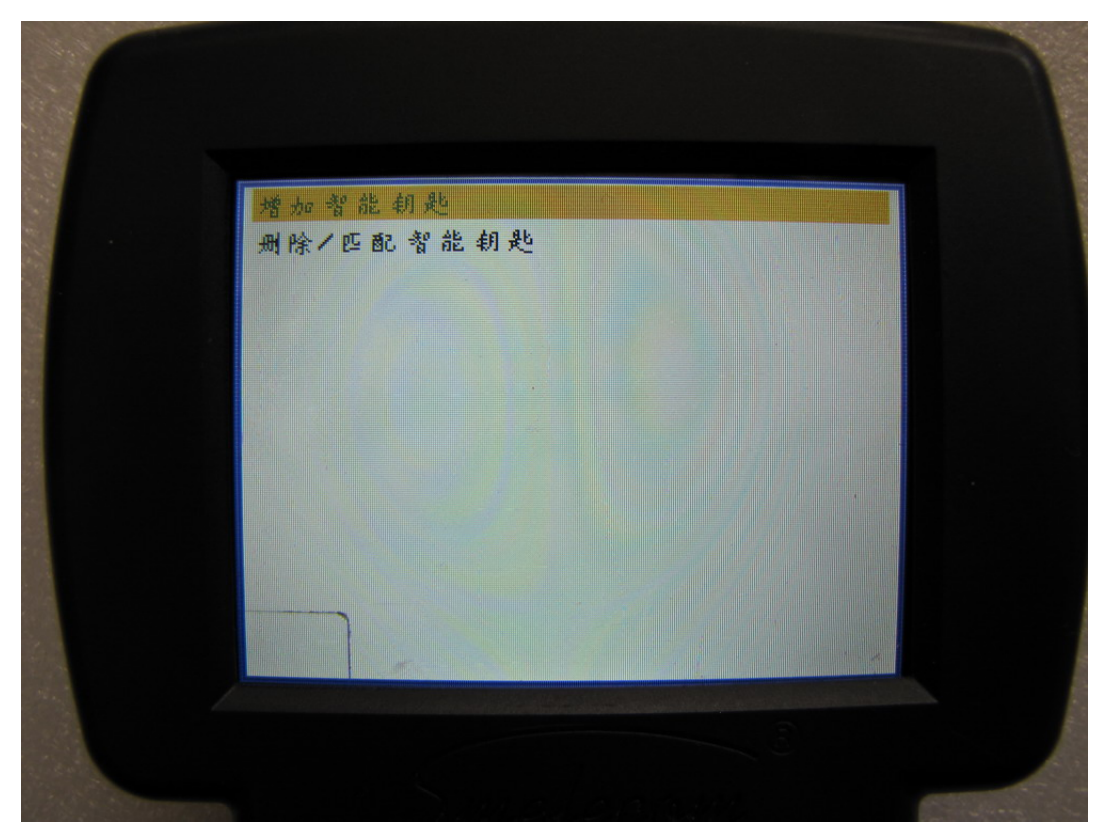

如果用户有途径获得密码,输入按 "OK" 继续,如果没有按 ESC 以无密码方式进入。等待 一会儿,设备将会显示 "操作完成"。

| 请输入 INCODE                                          |
|-----------------------------------------------------|
| OUTCODE Ø10101                                      |
| INCODE                                              |
| 用户有途径获得密码,请输入密码,按OK<br>继续,否则按ESC无密码方式进入,需要安<br>全计时. |
|                                                     |
| Sumerecontre altera                                 |

**图 19** 设备会读出原车的钥匙数量,此时请确认点火开关时关闭状态。.

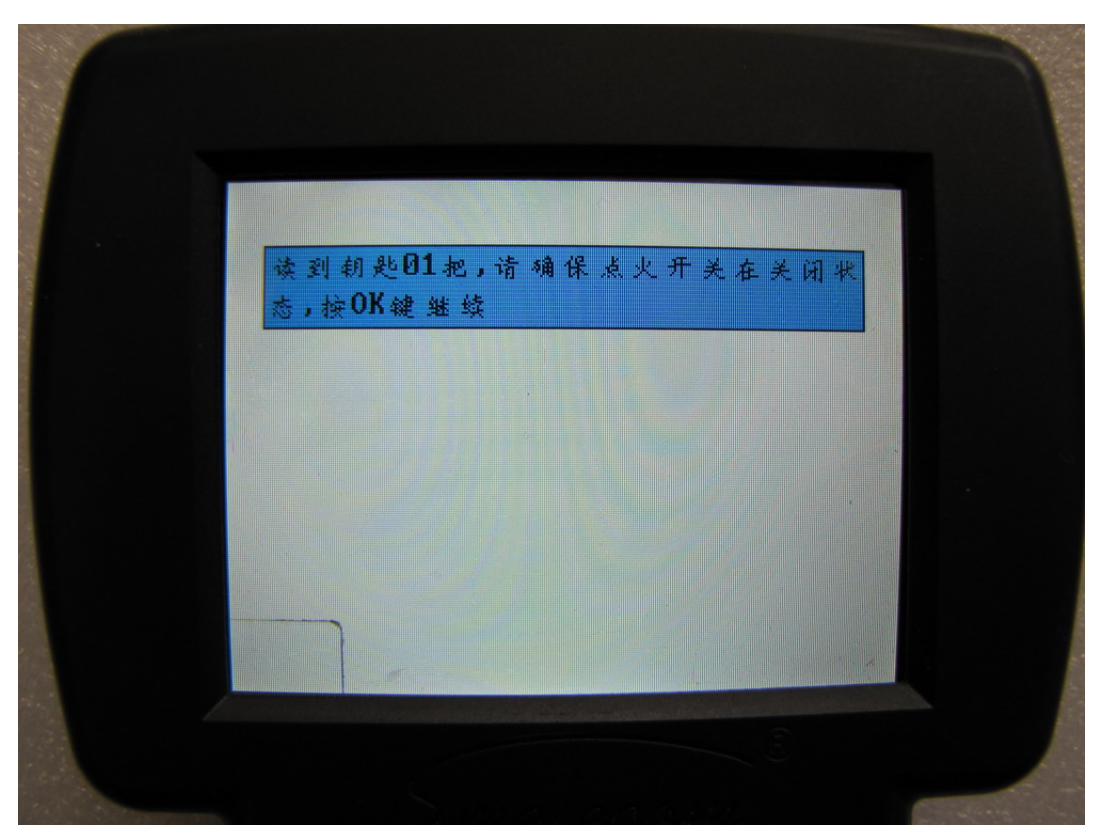

首先添加智能。按下 OK 键,在 15 秒钟之内,按住智能钥匙的"锁"键,并保持 1 秒以上。

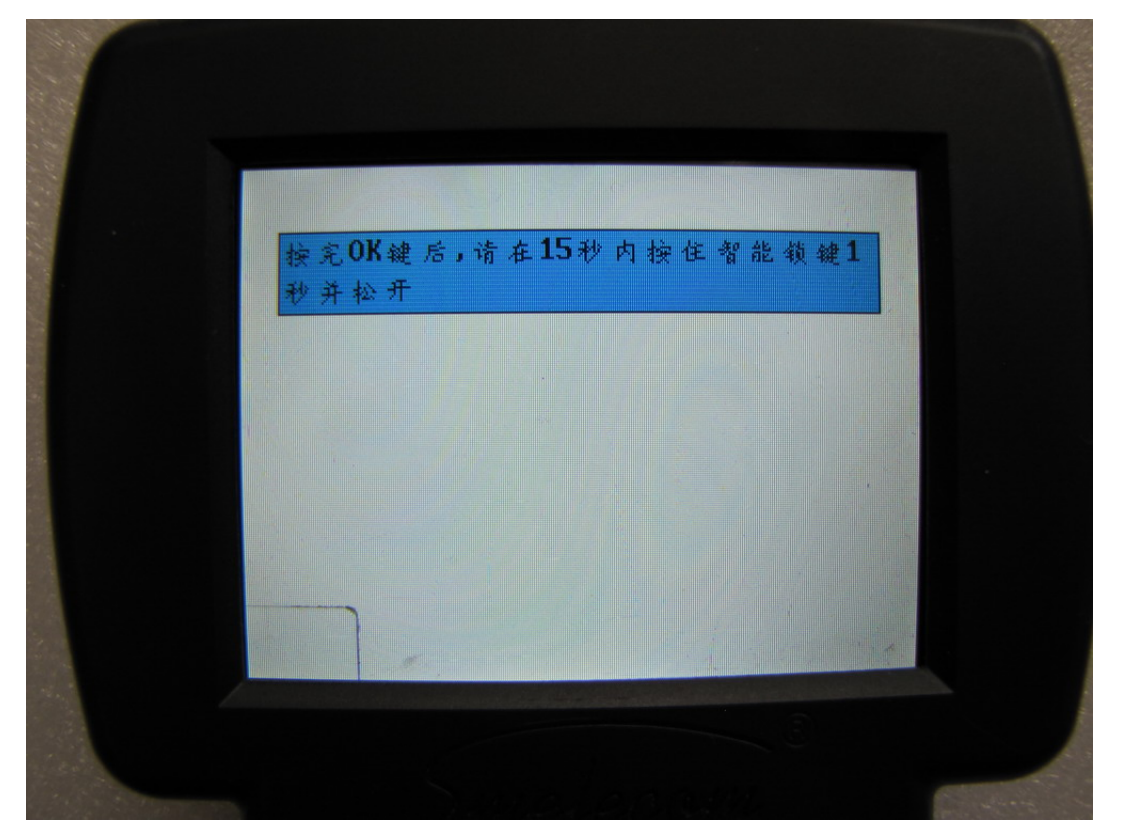

图 21

智能添加成功。然后插入钥匙。 按"OK"键继续。

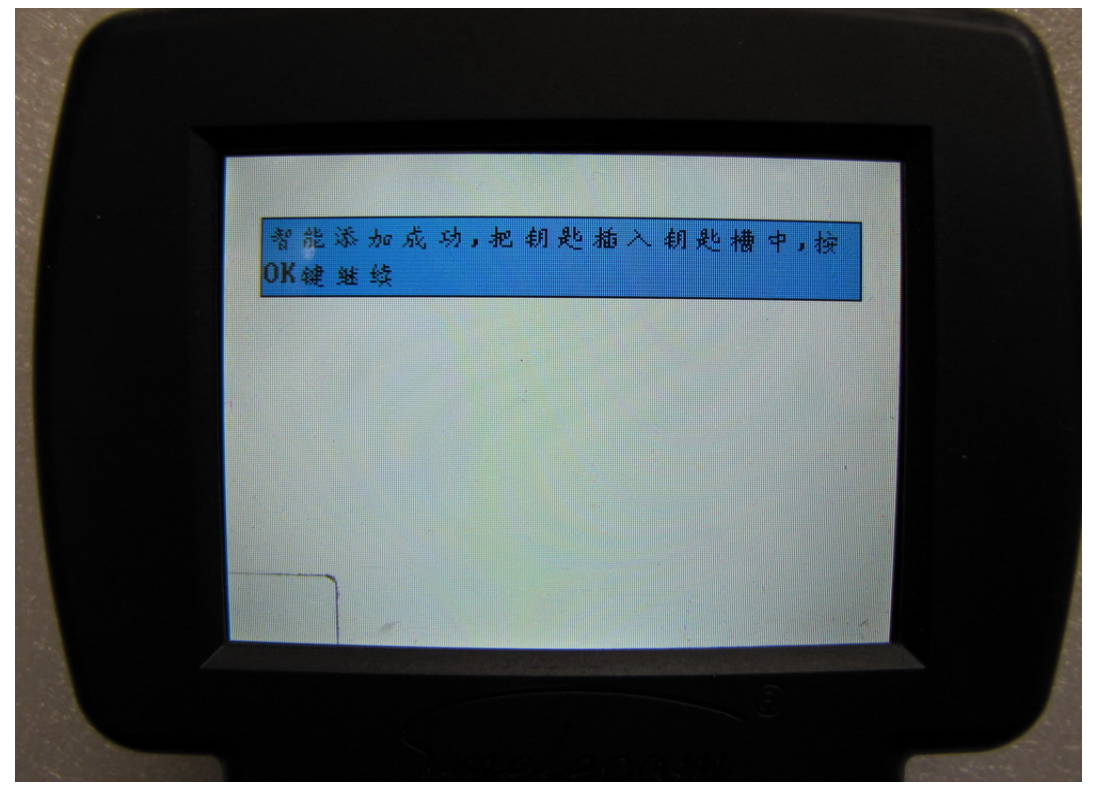

到这步,钥匙已经成功添加。取出钥匙。 按 "OK" 键继续添加其他钥匙。按 "ESC" 退出。 所有钥匙添加成功后设备会显示 "操作完成"。

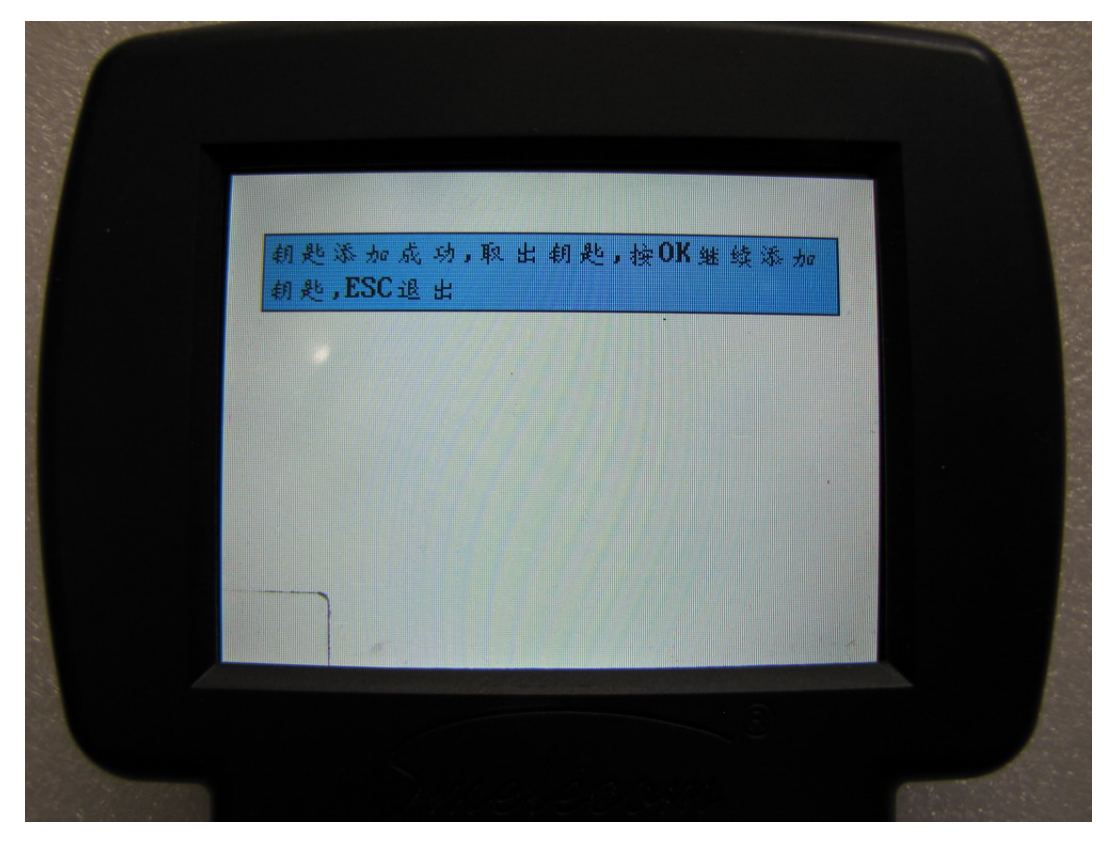

图 23

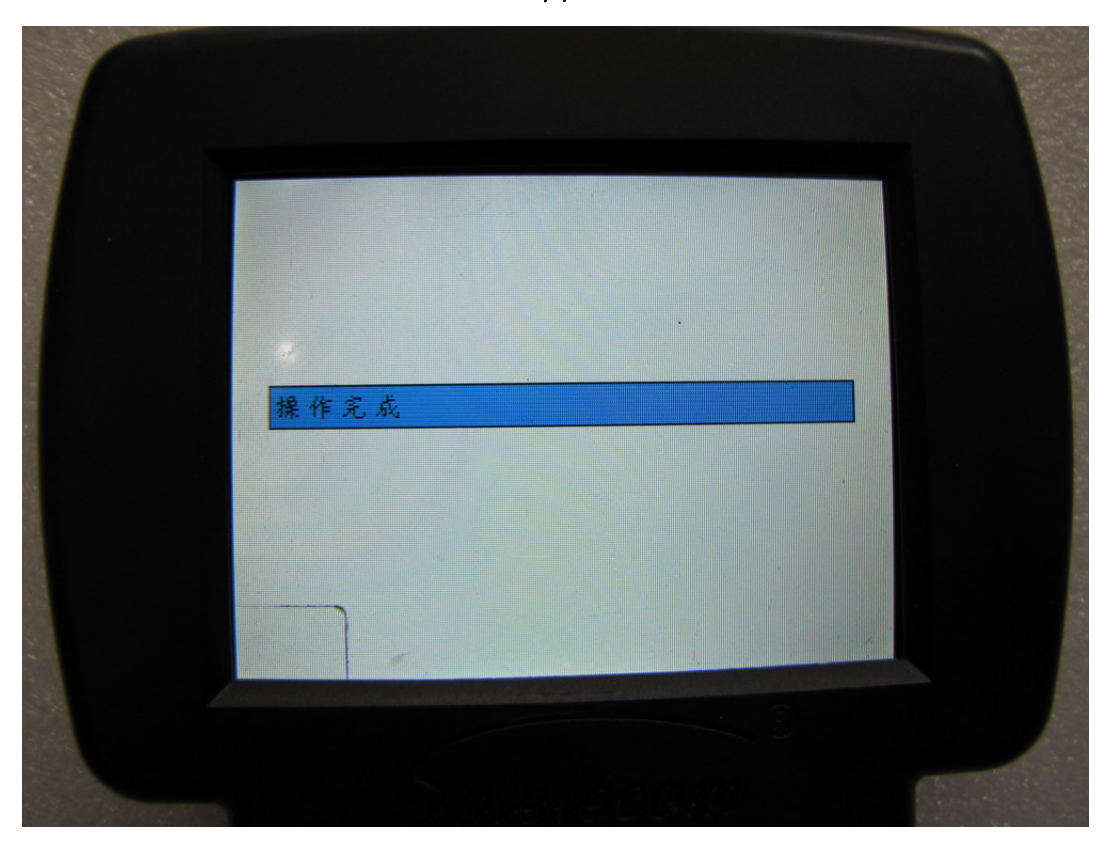

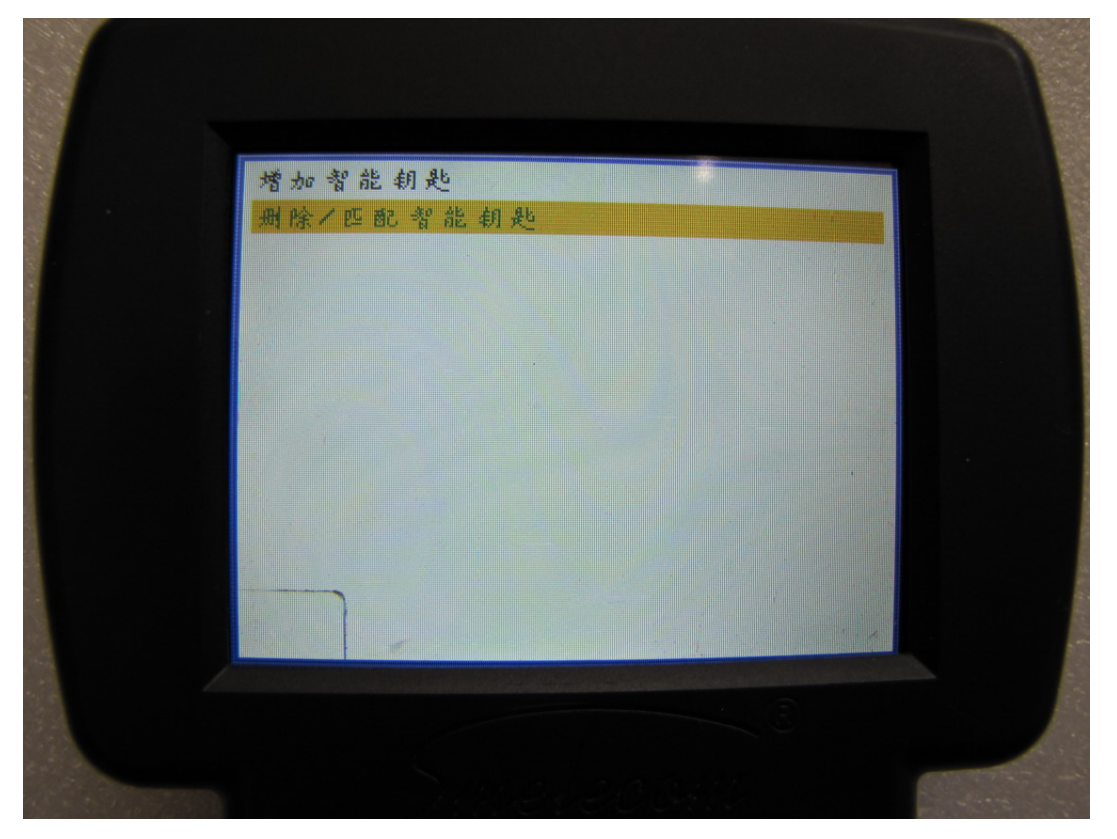

选择"删除匹配智能钥匙".设备会删除所有原车的智能钥匙,并匹配新的智能钥匙到车上。

图 25

连接 OBD 适配器到车上,打开点火开关,至少要有两把钥匙在手上。按任意键继续。

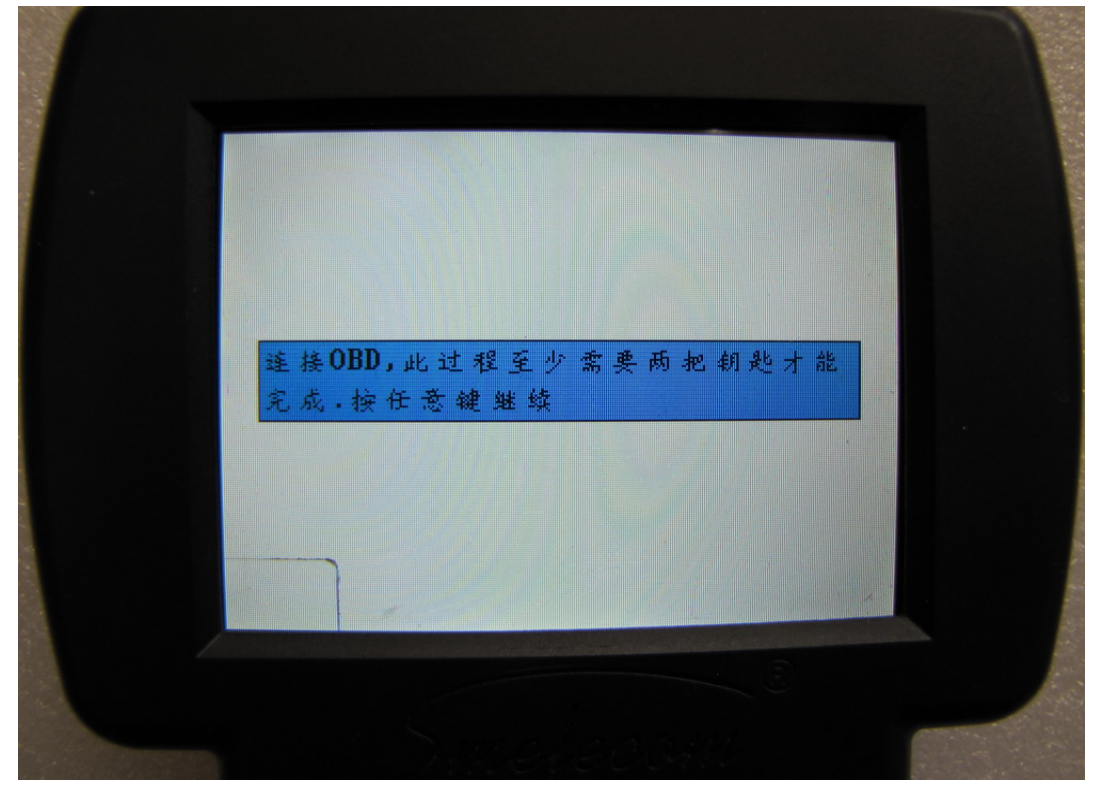

如果用户有途径获得密码,输入按 "OK"继续,如果没有按 ESC 以无密码方式进入。等待 一会儿,设备将会显示 "操作完成"。

| 请输入 INCODE                                          | ALC: NO.       |
|-----------------------------------------------------|----------------|
| OUTCODE 010101                                      | and the second |
| INCODE                                              | 1.4.182        |
| 用户有途径获得密码,请输入密码,按OK<br>继续,否则按ESC无密码方式进入,需要安<br>全计时. | and the stand  |
|                                                     | 199            |
| Sinereesin area                                     |                |

**图 27** 设备会读出原车的钥匙数量,此时请确认点火开关时关闭状态。.

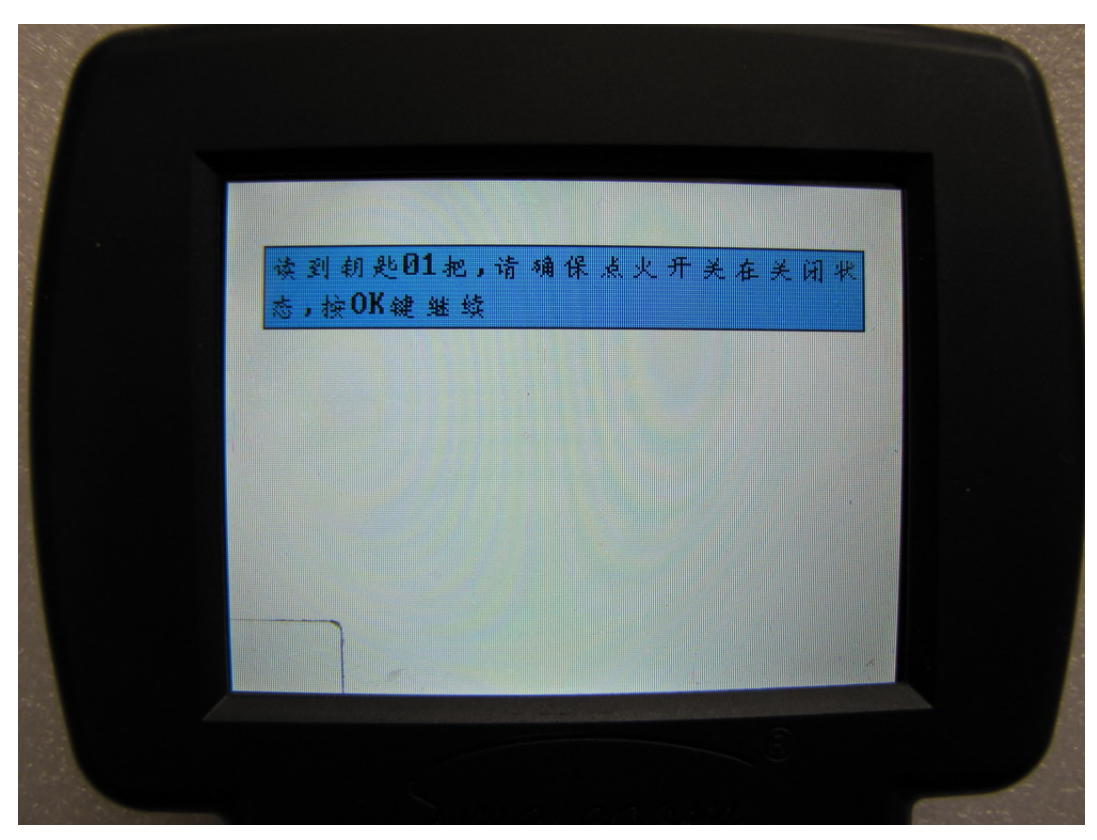

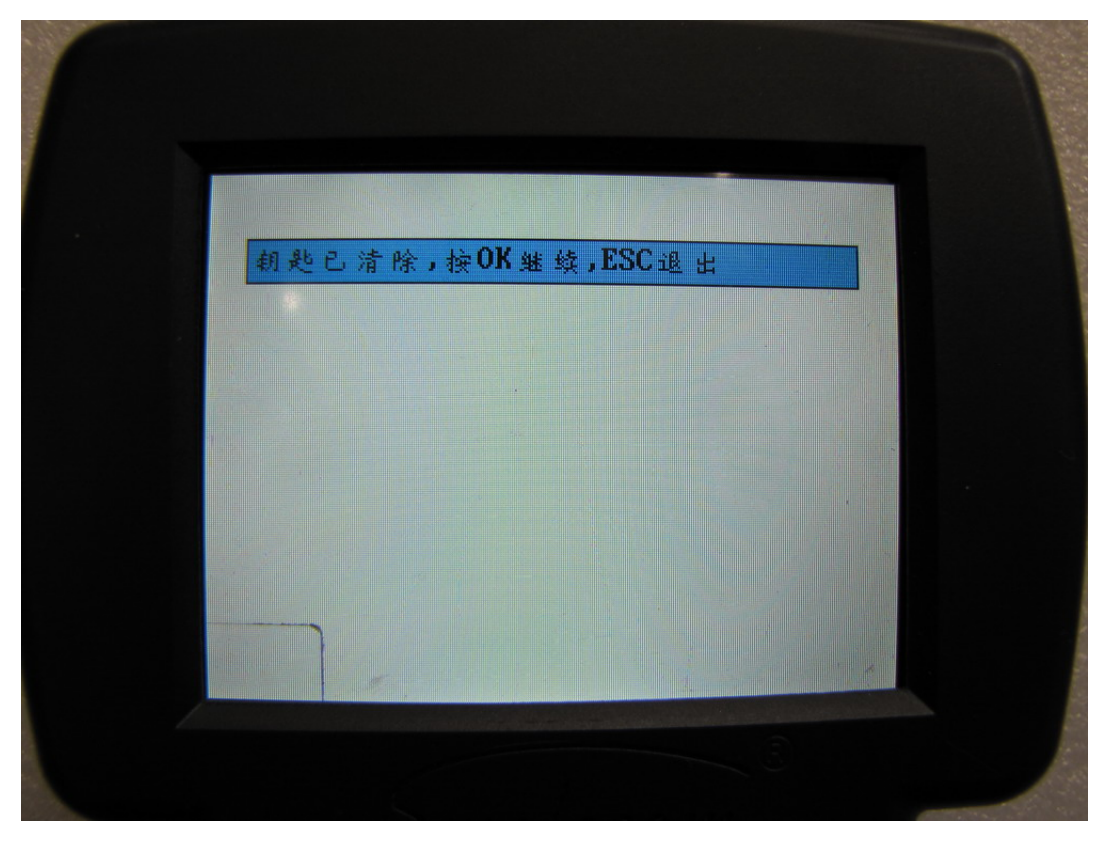

在这步中,所有的原车智能钥匙已经被删除。按"OK"匹配新钥匙,按"ESC"退出。

图 29

添加智能。按下 OK 键,在 15 秒钟之内,按住智能钥匙的"锁"键,并保持 1 秒以上。

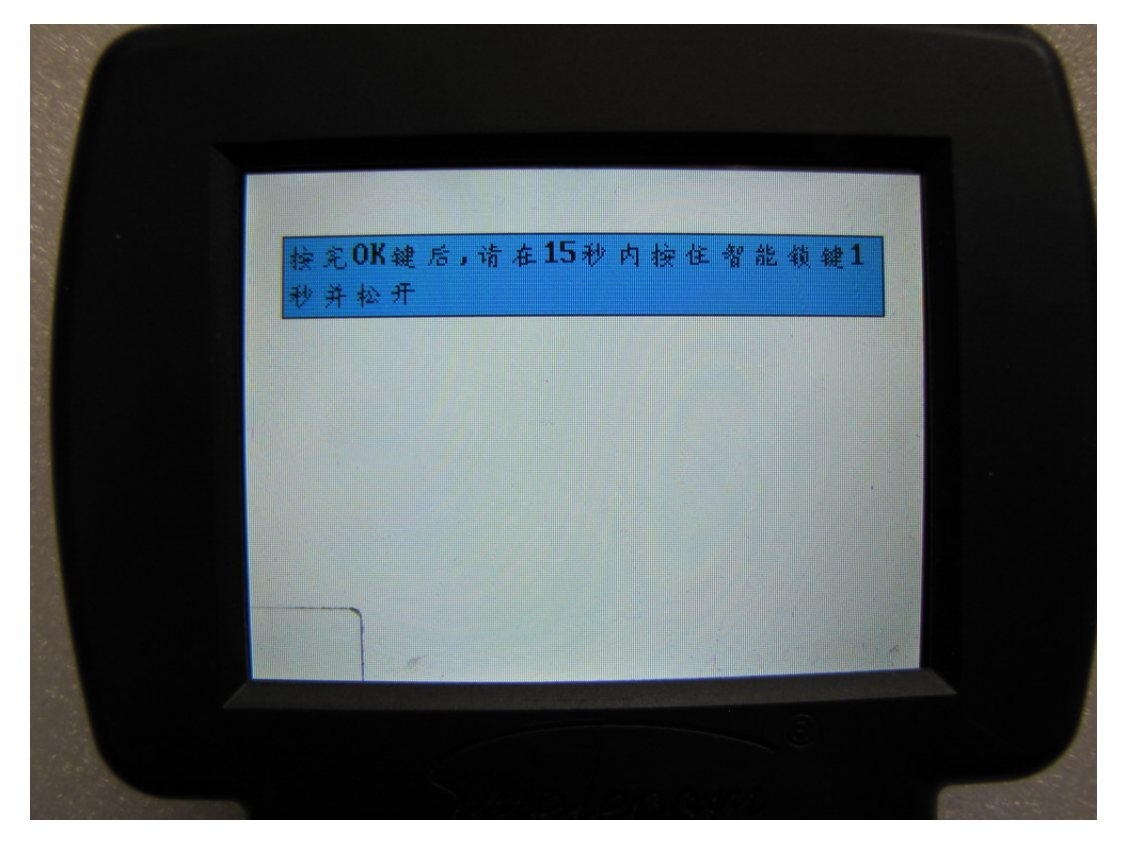

智能添加成功。然后插入钥匙。 按"OK"键继续。

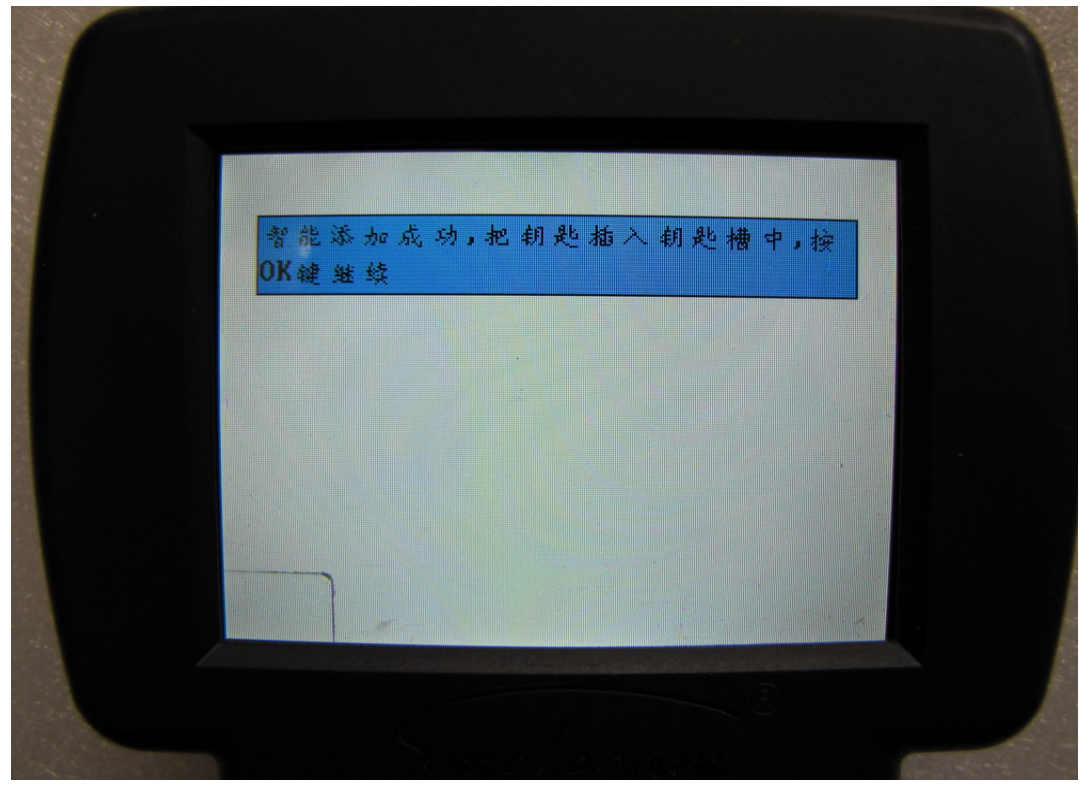

图 31

到这步,钥匙已经成功添加。取出钥匙。 按 "OK" 键继续添加其他钥匙。按 "ESC" 退出。 所有钥匙添加成功后设备会显示 "操作完成"。

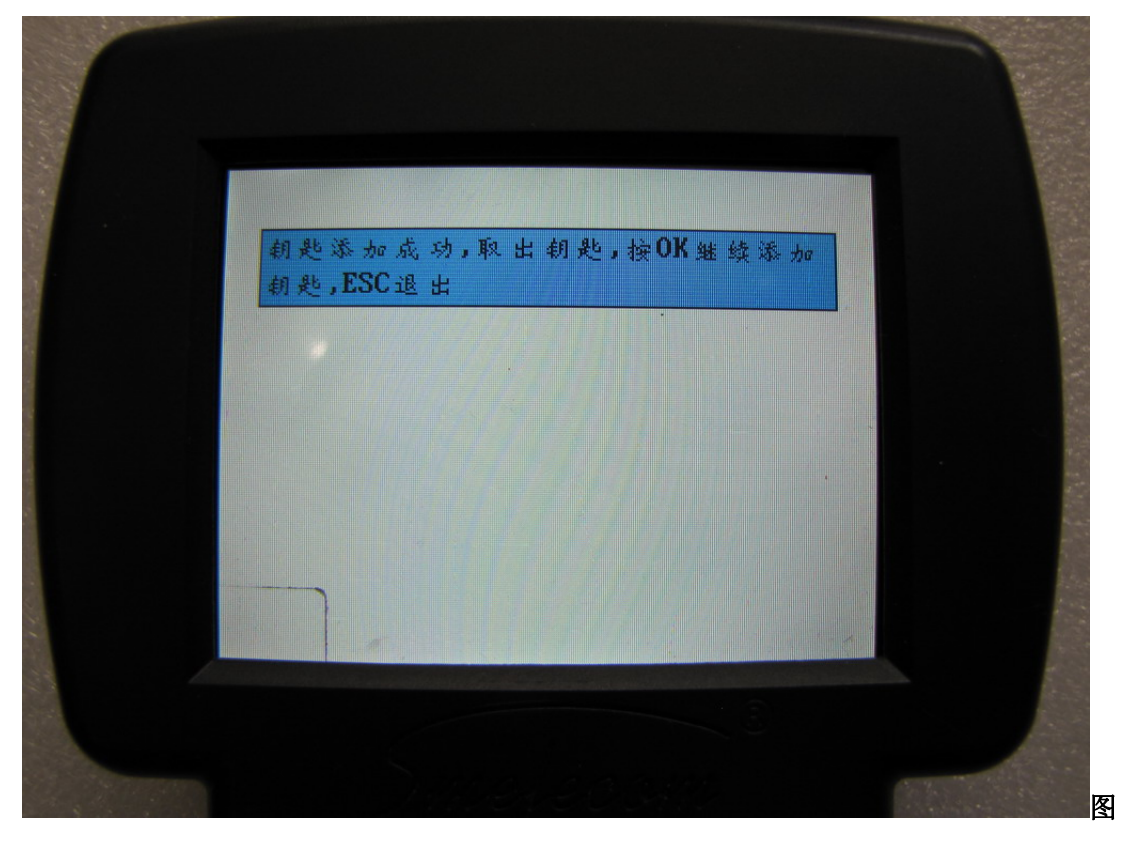

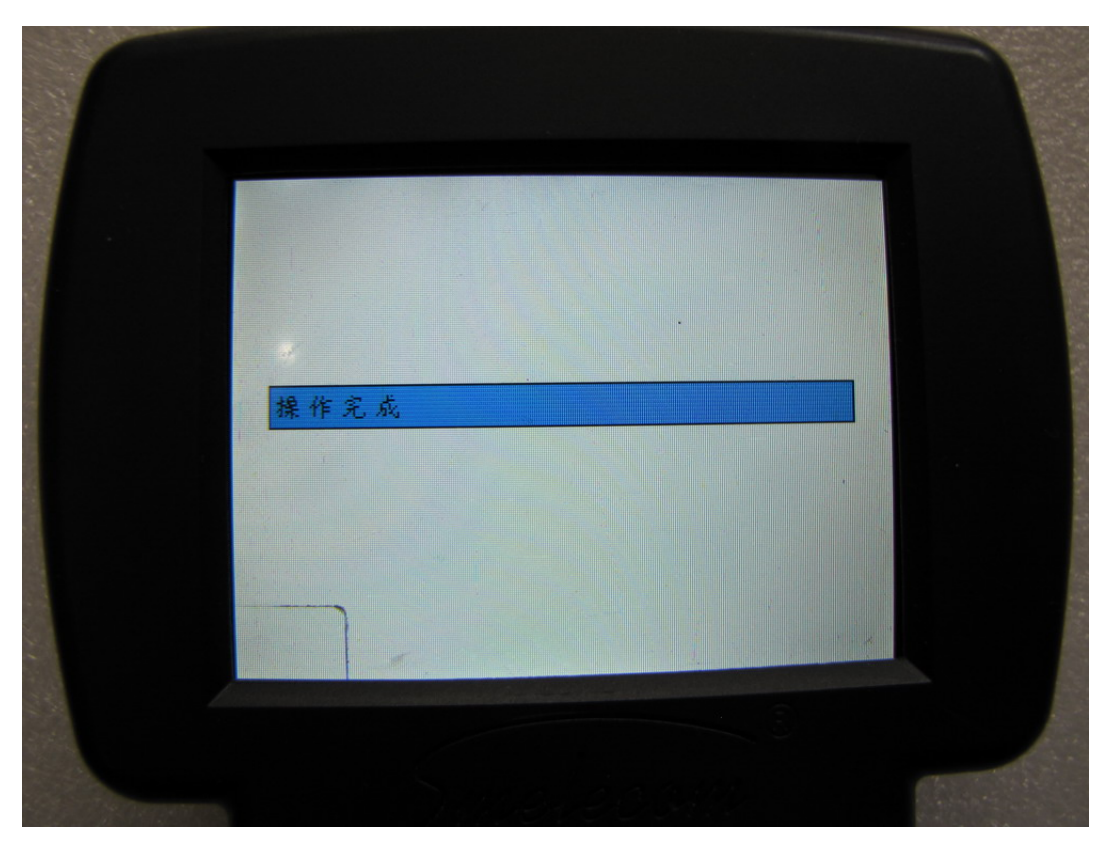